# Manual de integración para Activar en IMTLazarus el Acceso con cuenta Microsoft

| Identifíquese para inicia | ar la sesión |
|---------------------------|--------------|
| Email                     |              |
| Password                  | 8            |
| He olvidado mi password   | Entrar       |

| IMTLazarus Dash                  | board       |
|----------------------------------|-------------|
| Identifíquese para iniciar la se | sión        |
| Email                            | $\boxtimes$ |
| Password                         | <b>a</b>    |
| He olvidado mi password          | Entrar      |
| G Acceder con Google             |             |
| Acceder con Microsoft            |             |
|                                  |             |

Para activar la integración necesitaremos una cuenta de IMTLazarus con permisos de Administrador, así como acceso al Tenant de Microsoft a través del <u>https://azure.microsoft.com/es-es/</u>

También es requisito que las cuentas de Microsoft existan como supervisores en IMTLazarus.

Vamos a <u>https://azure.microsoft.com/es-es/</u> e iniciamos sesión con la cuenta de administración del centro.

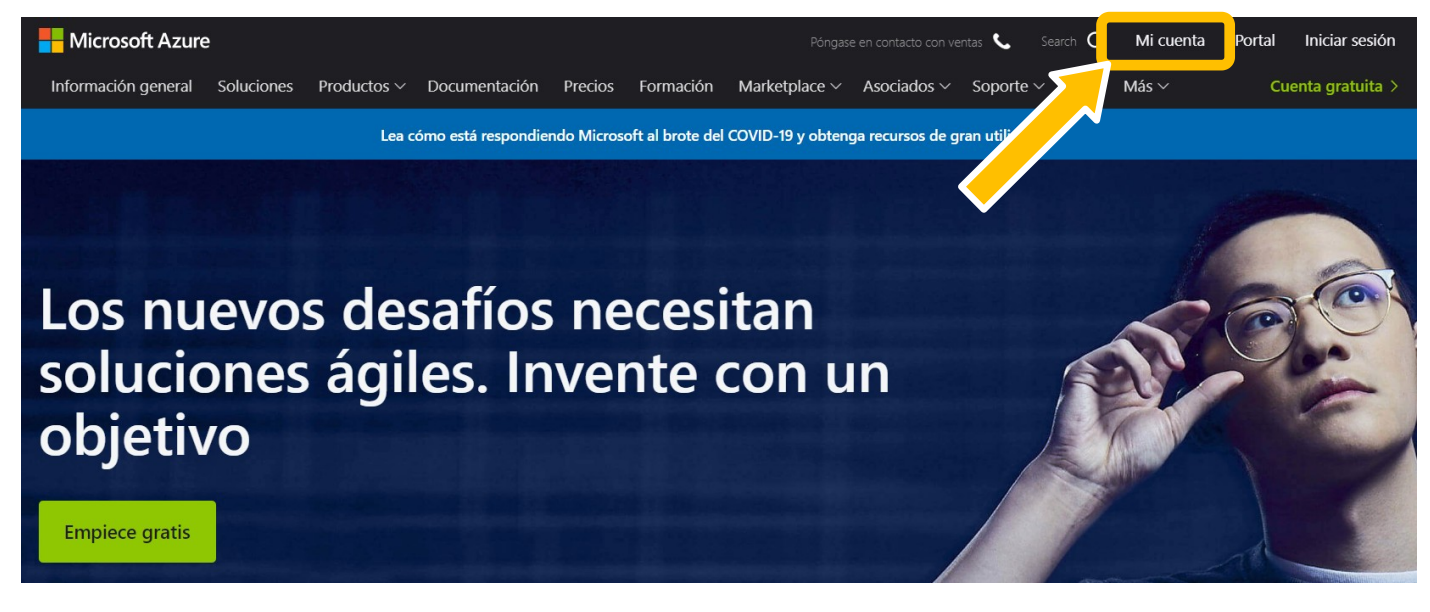

Desde la página que nos carga, pulsamos en Ir al portal.

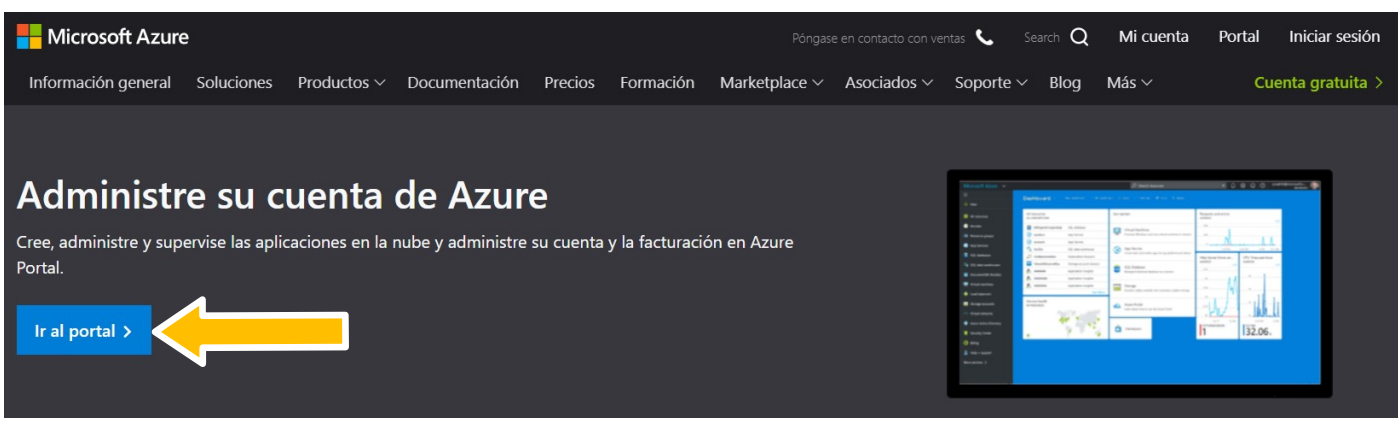

En el primer paso, introducimos nuestro correo y pulsamos Siguiente.

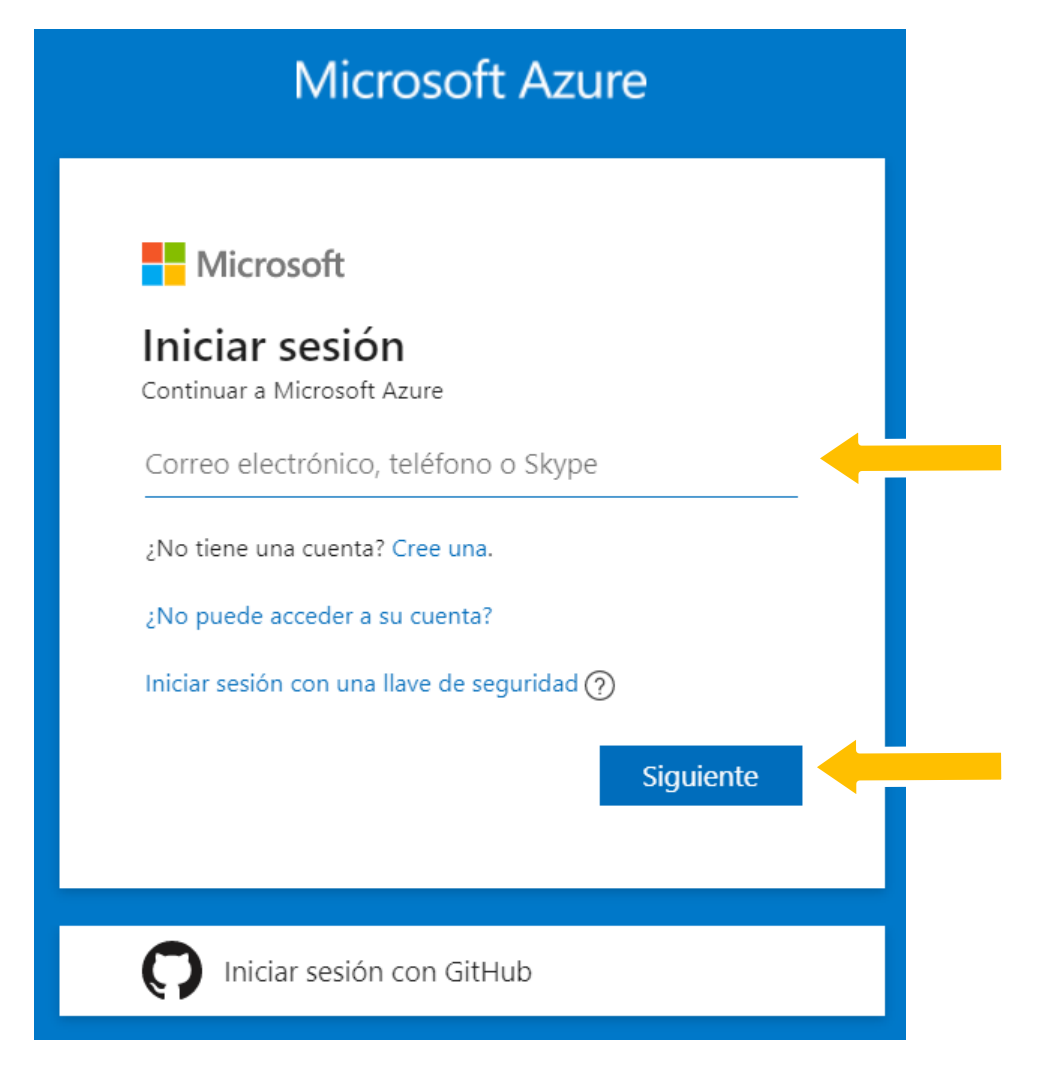

A continuación, nos solicita introducir nuestra **contraseña** y pulsamos en **Iniciar sesión**.

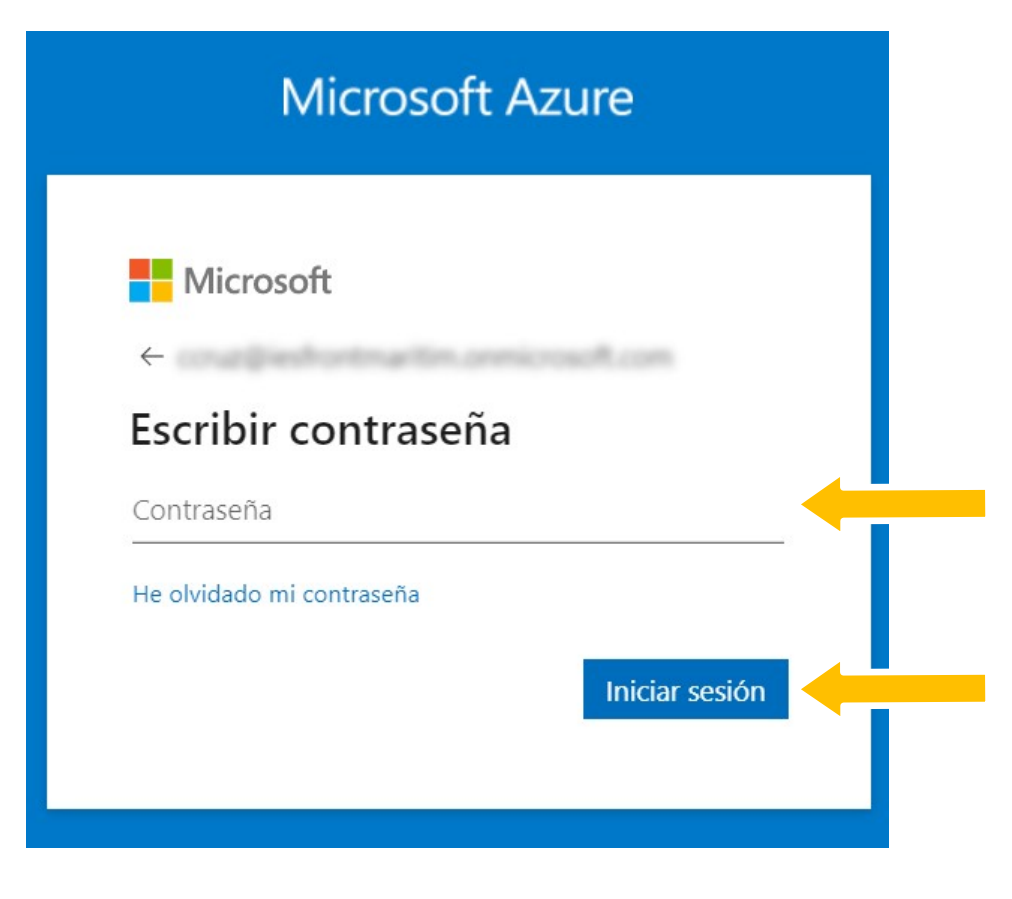

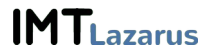

# Una vez dentro, veremos una pantalla similar a ésta. Pulsaremos en Servicios de Azure » Azure Active Directory

#### Le damos la bienvenida a Azure

¿No tiene ninguna suscripción? Consulte las opciones siguientes.

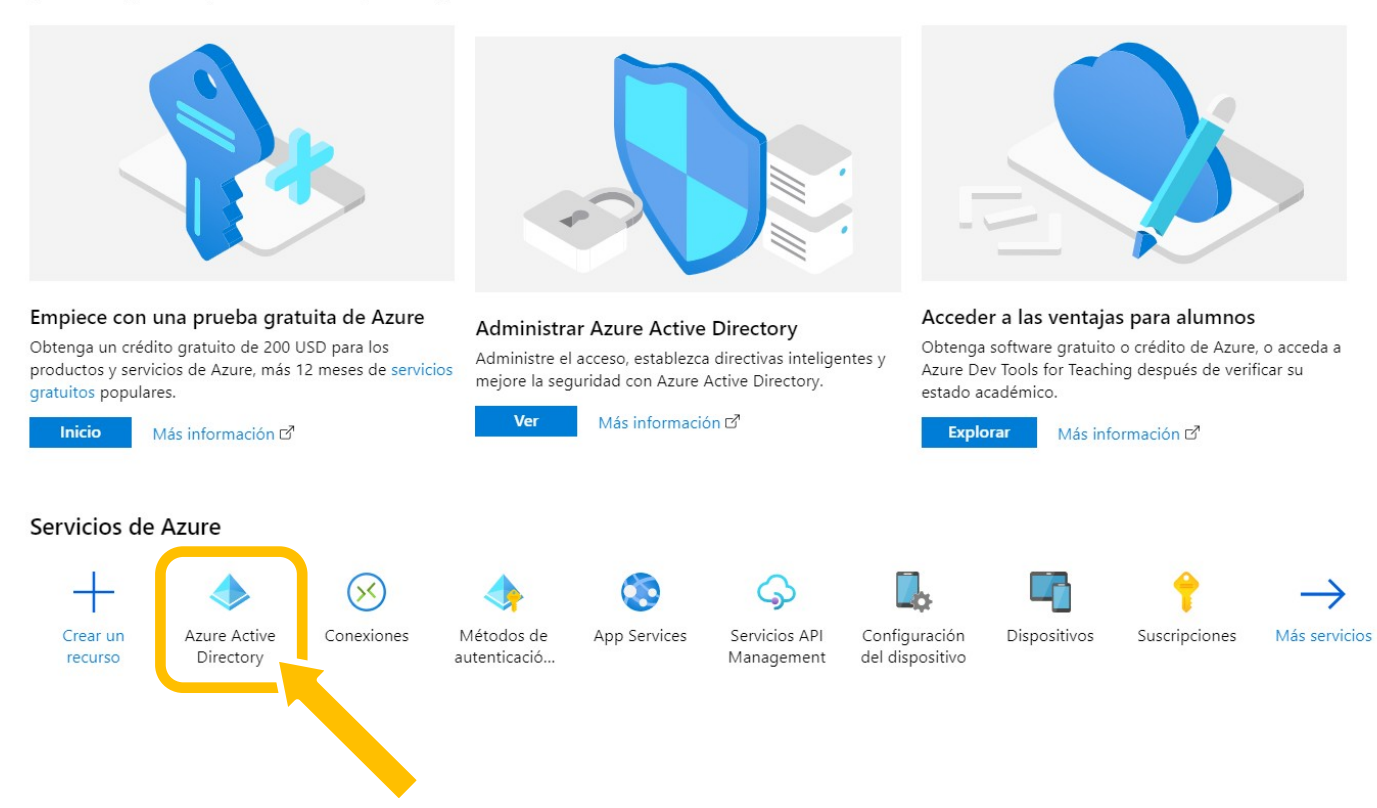

# En la siguiente pantalla, pulsamos sobre Registros de aplicaciones

| =    | Microsoft Azure             | ,∕⊂ Busca      | ar recursos, servicios y de | ocumentos (G+/)        |                                   |                                        |                      | 2       | ₽ | Д 🕸     | ? ©     |                 | 2 |
|------|-----------------------------|----------------|-----------------------------|------------------------|-----------------------------------|----------------------------------------|----------------------|---------|---|---------|---------|-----------------|---|
| Inic | tio >                       | erter jankorna | atte presi                  |                        |                                   |                                        |                      |         |   |         |         |                 |   |
| •    | Azure Active Directory      | -              |                             |                        |                                   |                                        |                      |         |   |         |         | Documentación 🗗 | × |
| ,    | D Buscar (Ctrl+/)           | «              | 🕲 Cambiar directori         | o 📋 Eliminar dire      | ctorio 🕂 Creación de un d         | irectorio 🗹 Novedades 🛛 🛇              | ¿Tiene algún come    | ntario? |   |         |         |                 |   |
| 0    | Información general         | *              |                             |                        |                                   |                                        |                      |         |   |         |         |                 |   |
| *    | Introducción                |                | Azure Active Dir            | rectory puede ayudarle | a habilitar el trabajo remoto par | ra sus empleados y partners. Más infor | rmación              |         |   |         |         | ×               |   |
| ×    | Diagnosticar y solucionar p | pr             |                             |                        |                                   |                                        |                      |         |   |         |         |                 |   |
| Ac   | lministrar                  |                | Información gener           | ral                    |                                   |                                        |                      |         |   |         |         |                 |   |
|      | Usuarios                    | - 1            |                             |                        |                                   |                                        |                      |         |   |         | Buscar  |                 |   |
| 20   | Grupos                      |                | frontmaritim.cat            |                        |                                   | Su rol Administrador glo               | obal Más información |         |   |         | Usuario | 15 V            |   |
| 0    | Relaciones organizativas    |                | Identificador de inqu       | ilino                  |                                   | Azure AD Premium P1                    |                      |         |   |         | Buscar  |                 |   |
| 2    | Roles y administradores (ve | ver            | ~                           |                        |                                   |                                        |                      |         |   |         |         |                 |   |
| 3    | Unidades administrativas (v | (ve            | Azure AD                    | Connect                |                                   |                                        |                      |         |   |         |         |                 |   |
|      | Aplicaciones empresariales  | es             | Estado Sin habilita         | ar                     |                                   |                                        |                      |         |   |         |         |                 |   |
| _    |                             | - 1            |                             | singrapización         |                                   |                                        |                      |         |   |         |         |                 |   |
| 115  | Registros de aplicaciones   |                | 1                           | inca se ha             |                                   |                                        |                      |         |   |         |         |                 |   |
| 18   | Gobierno de identidades     |                | eje                         | ecutado                |                                   |                                        |                      |         |   |         |         |                 |   |
| 15   | Proxy de aplicación         |                |                             |                        |                                   |                                        |                      |         |   |         |         |                 |   |
| Å    | Licencias                   |                | Inicios de sesión           |                        |                                   |                                        |                      |         |   |         |         |                 |   |
| ٩    | Azure AD Connect            |                | 1000                        | ٨                      |                                   |                                        |                      |         |   |         |         |                 |   |
| ¢=   | Nombres de dominio perso    | son            | 800                         |                        |                                   |                                        |                      |         |   |         |         |                 |   |
| ٢    | Movilidad (MDM y MAM)       |                | 600                         |                        | $\backslash$                      |                                        |                      |         |   |         |         |                 |   |
| +    | Restablecer la contraseña   | - L.           | 200                         |                        | $\mathbf{X}$                      |                                        |                      |         |   |         |         |                 |   |
|      | Personalización de marca d  | de             | 0                           |                        |                                   |                                        | $\frown$             | -       |   |         |         |                 |   |
| 6    | Configuración de usuario    |                | 29 mar.                     |                        | 5 abr.                            | 12 ab                                  | or.                  |         |   | 19 abr. |         | 26 abr.         |   |

Nos mostrará el listado de aplicaciones, si las hubiera. Pulsamos en Nuevo registro

| 🕂 Nuevo registro 🎍 🖆 ntos de conexión 🧷 Solución de problemas 🕴 ♡ ¿Tiene algún con                                                                                                    | nentario?                   |                                                     |                                          |  |  |  |  |
|----------------------------------------------------------------------------------------------------|-----------------------------|-----------------------------------------------------|------------------------------------------|--|--|--|--|
| 👔 Le damos la bien 🖓 erística Registros de aplicaciones, actualizada, mejorada y ahora disponible de forma general. Consulte las novedades y obtenga más información sobre los cambios> |                             |                                                     |                                          |  |  |  |  |
| Todas las aplicaciones Aplicaciones pias                                                                                                    |                             |                                                     |                                          |  |  |  |  |
| 🔎 Empiece a escribir un nombre o id. de aplicación para filtrar los resultados.                                                                                                    |                             |                                                     |                                          |  |  |  |  |
|                                                                                                    |                             |                                                     |                                          |  |  |  |  |
| Nombre para mostrar                                                                                                    | Id. de aplicación (cliente) | Fecha de cre                                        | Certificados y secretos                  |  |  |  |  |
| Nombre para mostrar CRM Educación                                                                                                    | Id. de aplicación (cliente) | Fecha de cre<br>20/3/2020                           | Certificados y secretos                  |  |  |  |  |
| CE     CRM Educación       PR     Prueba                                                                                                    | ld. de aplicación (cliente) | Fecha de cre           20/3/2020           1/4/2020 | Certificados y secretos  Current Current |  |  |  |  |

Ahora es muy importante que rellenemos los 3 campos:

Nombre: IMTLazarus (es opcional, pero conviene que se llame así)

Tipos de cuenta: OBLIGATORIO ELEGIR LA PRIMERA OPCIÓN, CUENTAS DE ÉSTE DIRECTORIO ORGANIZATIVO

**URI de redirección:** <u>https://XXXXX.imtlazarus.com/lazarus/mlogin.php</u> (XXXXX es nuestro tenant de IMTLazarus)

**URI de redirección 2:** <u>https://internal.imtlazarus.com/lazarus/api/ios-multiuserlogin/mlogin.php</u> (con ésta URI, permitiríamos que distintos alumnos utilicen el mismo dispositivo iPad / Windows y aplicarle las configuraciones correspondientes)

#### Registrar una aplicación

#### \* Nombre

Nombre para mostrar accesible por los usuarios de esta aplicación. Se puede cambiar posteriormente.

| IMTLazarus                                                                              | ~ |
|-----------------------------------------------------------------------------------------|---|
|                                                                                         |   |
|                                                                                         |   |
| npos de cuenta compatibles                                                              |   |
| Quién puede usar esta aplicación o acceder a esta API?                                  |   |
| Solo cuentas de este directorio organizativo (solo de : inquilino único)                |   |
| on cualquier directorio organizativo (cualquier directorio de Azure AD: multiinquilino) |   |
| Cuentas cuentas cuentas de Microsoft personales (como Skype o Xbox)                     |   |

Ayudarme a elegir...

#### URI de redirección (opcional)

Devolveremos la respuesta de autenticación a esta dirección URI después de autenticar correctamente al usuario. Este dato es opcional y se puede cambiar más tarde, pero se necesita un valor para la mayoría de los escenarios de autenticación.

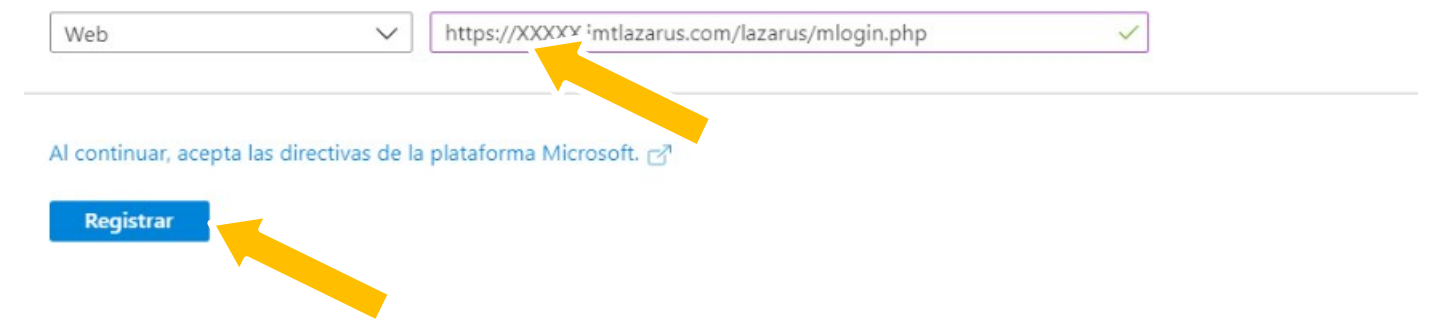

Una vez tengamos los datos rellenos, pulsamos en Registrar

Tras completar el registro de la aplicación, nos muestra una pantalla de Información general, donde tenemos los valores de **Id. de aplicación (cliente)** y el **Id. de directorio (inquilino)** que usaremos más adelante

| IMTLazarus                      |                                                                                                    |                                                                                                    |
|---------------------------------|----------------------------------------------------------------------------------------------------|----------------------------------------------------------------------------------------------------|
|                                 | 📋 Eliminar   ⊕ Puntos de conexión                                                                                     |                                                                                                    |
| Información general             | tiene un segundo? Nos encantaría conocer su opinión sobre la plataforma de identidad                                  | de Microsoft (anteriormente Azure AD para desarrolladores). $\rightarrow$                                       |
| 57 Inicio rápido                | Nombre para mostrar : IMTLazarus                                                                                      | Tipos de cuenta compat : Solo mi organización                                                                   |
| Administrar                     | Id. de aplicación (cliente) : 11111111111111111111111111111111111                                                     | URI de redirección : 1 web, 0 cliente público<br>URI de id. de aplicación : Agregar un URI de id. de aplicación |
| 💳 Personalización de marca      | Identificador de objeto :                                                                                             | Aplicación administrada : IMTLazarus                                                                            |
| ∋ Autenticación                 |                                                                                                    | *                                                                                                    |
| 📍 Certificados y secretos       |                                                                                                    |                                                                                                    |
| 🔢 Configuración de token        | Registros de aplicaciones se ha renovado y mejorado. ¿Quiere ver los cambios respecto                                 | a la versión heredada de Registros de aplicaciones? Más información                                             |
| -> Permisos de API              |                                                                                                    |                                                                                                    |
| 🙆 Exponer una API               | Llamada a API                                                                                                    | Documentación                                                                                                   |
| Propietarios                    |                                                                                                    | Plataforma de identidad de Microsoft                                                                            |
| Roles y administradores (versió |                                                                                                    | Escenarios de autenticación<br>Bibliotecas de autenticación                                                     |
| 0 Manifiesto                    |                                                                                                    | Ejemplos de código<br>Microsoft Graph                                                                           |
| Soporte técnico y solución de   |                                                                                                    | Glosario<br>Ayuda y soporte técnico                                                                             |
| problemas                       | Cree aplicaciones más avanzadas con datos enriquecidos de<br>usuarios y empresas de servicios Microsoft y orígenes de |                                                                                                    |
| Solución de problemas           | datos de su propia compañía.                                                                                          |                                                                                                    |
| Nueva solicitud de soporte técn | Vista de permisos de API                                                                                              |                                                                                                    |

Tras ello, hacemos clic en **Autenticación** y vemos que por defecto la **Concesión implícita** viene desmarcada, activamos ambas opciones **Tokens de acceso** y **Tokens de id**.

| IMTLazarus   Autenticació                                                                                                    | ón de la constante de la constante de la constante de la constante de la constante de la constante de la const                                                                                                    |
|----------------------------------------------------------------------------------------------------|----------------------------------------------------------------------------------------------------|
|                                                                                                    | 🔚 Guardar 🗙 Descartar 🔰 🔁 Cambiar a la experiencia anterior 🚽 ♡ ¿Tiene algún comentario?                                                                                                    |
| <ul> <li>Información general</li> <li>Inicio rápido</li> <li>Administrar</li> <li>Personalización de marca</li> <li>Autenticación</li> </ul> | Configuraciones de plataforma<br>En función de la plataforma o el dispositivo que esta aplicación tenga como objetivo, es posible que sea necesario<br>configurar más elementos, como URI de redireccionamiento, opciones de autenticación específicas o campos concretos<br>de la plataforma.<br>+ Agregar una plataforma                                                                                                    |
|                                                                                                    | <ul> <li>Web Inicio rápido Docs C<sup>3</sup> III</li> <li>URI de redirección</li> <li>URI que aceptaremos como destinos al devolver respuestas de autenticación (tokens) después de autenticar correctamente a los usuarios. También se conocen como "direcciones URL de respuesta". Más información sobre los URI de redireccionamiento y las restricciones C<sup>3</sup></li> </ul>                                                                                                    |
| <ul> <li>Roles y administradores (versió</li> <li>Manifiesto</li> </ul>                                                                      | https://XXXXX.imtlazarus.com/lazarus/mlogin.php                                                                                                    |
| Soporte técnico y solución de<br>problemas<br>2 Solución de problemas                                                                        | URL de cierre de sesión<br>Esta es la dirección a la que se enviará una solicitud para que la aplicación borre los datos de sesión del usuario. Esto es obligatorio para que el cierre de sesión único<br>funcione correctamente.                                                                                                    |
| Nueva solicitud de soporte têch                                                                                                    | por ejemplo, https://myapp.com/logout.         Concesión implícita         Permite a una aplicación solicitar un token directamente desde el punto de conexión de autorización. Solo se recomienda usar esta opción si la aplicación tiene una arguitectura de página única (SPA), no tiene componentes de back-end o invoca una API web mediante JavaScript. Más información sobre el flujo de concesión implícito concesión implícito, seleccione los tokens que quiera que emita el punto de conexión de autorización:         Implícito concesión         Implícito concesión |

Y no nos olvidamos de darle a Guardar en la parte superior

## Por último, nos vamos a Certificados y secretos y pulsamos en Nuevo secreto de cliente

| 💡 IMTLazarus   Certificados       | s y secretos                                                                                                    |                                                         |                                                       |    |  |  |  |  |  |
|-----------------------------------|----------------------------------------------------------------------------------------------------|---------------------------------------------------------|-------------------------------------------------------|----|--|--|--|--|--|
| ,                                 | Las credenciales permiten a las aplicaciones identificarse con el servicio de autenticación al recibir tokens y una ubicación direccionable web (con un esquema HTTPS). Para obtener un mayor nivel de garantía, le recomendamos que use un certificado (en lugar de un secreto de cliente) como credencial. |                                                         |                                                       |    |  |  |  |  |  |
| 💐 Información general             |                                                                                                    |                                                         |                                                       |    |  |  |  |  |  |
| Inicio rápido                     | Certificados                                                                                                    |                                                         |                                                       |    |  |  |  |  |  |
| Administrar                       | Los certificados pueden usarse como secretos                                                                                                    | s para probar la identidad de la aplicación al solicita | ar un token. También se conocen como claves públicas. |    |  |  |  |  |  |
| 🧮 Personalización de marca        | T Cargar certificado                                                                                                    |                                                         |                                                       |    |  |  |  |  |  |
| Autenticación                     | Huella digital                                                                                                    | Fecha de inicio                                         | Expira                                                |    |  |  |  |  |  |
| 🕈 Certificados y secretos         | No se ha agregado ningún certificado para es                                                                                                    | ta aplicación.                                          |                                                       |    |  |  |  |  |  |
| Configuración de token            |                                                                                                    |                                                         |                                                       |    |  |  |  |  |  |
| Permisos de API                   |                                                                                                    |                                                         |                                                       |    |  |  |  |  |  |
| 🙆 Exponer una API                 | Secretos de cliente                                                                                                    |                                                         |                                                       |    |  |  |  |  |  |
| Propietarios                      | Se trata de una cadena de secreto que la aplie                                                                                                    | cación usa para probar su identidad al solicitar un t   | oken. También se conoce como contraseña de aplicación | 1. |  |  |  |  |  |
| 📱 Roles y administradores (versió | + Nuevo secreto de cliente                                                                                                    |                                                         |                                                       |    |  |  |  |  |  |
| 0 Manifiesto                      | Descripcion                                                                                                    | Expira                                                  | Valor                                                 |    |  |  |  |  |  |
| Soporte técnico y solución de     | No se ha creado ningún secreto de cliente pa                                                                                                    | ra esta aplicación.                                     |                                                       |    |  |  |  |  |  |
| problemas                         |                                                                                                    |                                                         |                                                       |    |  |  |  |  |  |
| Bolución de problemas             |                                                                                                    |                                                         |                                                       |    |  |  |  |  |  |
| Nueva solicitud de soporte técn   |                                                                                                    |                                                         |                                                       |    |  |  |  |  |  |

## Como Descripción ponemos IMTLazarus y le indicamos que Nunca expire, hacemos clic en Agregar

| Agregar u | Jn | secreto | de | cliente |
|-----------|----|---------|----|---------|
|-----------|----|---------|----|---------|

| Descripción                   |                                                                                                    |
|-------------------------------|----------------------------------------------------------------------------------------------------|
| IMTLazarus                    |                                                                                                    |
| Expira                        |                                                                                                    |
| 💛 En 1 año                    |                                                                                                    |
| 🔵 En 2 años                   |                                                                                                    |
| i Nunca                       |                                                                                                    |
|                               |                                                                                                    |
| Agregar                       | Cancelar                                                                                                    |
|                               |                                                                                                    |
| Nos apare                     | ece ya configurado el nuevo secreto                                                                                                    |
| Copie el                      | nuevo valor de secreto de cliente. No podrá recuperarlo después de realizar otra operación o salir de esta hoja.                                                                                                    |
| Las credencia<br>obtener un n | ales permiten a las aplicaciones identificarse con el servicio de autenticación al recibir tokens y una ubicación direccionable web (con un esquema HTTPS). Para<br>mayor nivel de garantía, le recomendamos que use un certificado (en lugar de un secreto de cliente) como credencial. |

Los certificados pueden usarse como secretos para probar la identidad de la aplicación al solicitar un token. También se conocen como claves públicas.

| Huella digital                | Fecha d                                          | le inicio                 | Expira                                 |             |     |
|-------------------------------|--------------------------------------------------|---------------------------|----------------------------------------|-------------|-----|
| No se ha agregado ningún ce   | tificado para esta aplicación.                   |                           |                                        |             |     |
|                               |                                                  |                           |                                        |             |     |
|                               |                                                  |                           |                                        |             |     |
| Secretos de cliente           |                                                  |                           |                                        |             |     |
| Se trata de una cadena de sec | eto que la aplicación usa para probar su identid | lad al solicitar un token | . También se conoce como contraseña de | aplicación. |     |
| + Nuevo secreto de clien      | te                                               |                           |                                        |             |     |
| Descripción                   | E                                                | xpira Va                  | lor                                    |             |     |
| IMTLazarus                    | 3                                                | 1/12/2299 -pU             | lgu@0]?Ecepqj179z@wgT@]LWcXMeN         | q           | ù İ |
|                               |                                                  |                           |                                        |             |     |

Nota: Es muy importante copiar AHORA el VALOR del Secreto al documento temporal, como indica en la parte superior

Hemos terminado con el portal de Azure. Nos vamos ahora a nuestro panel de IMTLazarus y entramos en Menú Administrador » Configuración » General y nos centramos en la caja con el título Microsoft Integration

|                    | MT Lazarus       | ;                | =                        |                                         |  |
|--------------------|------------------|------------------|--------------------------|-----------------------------------------|--|
| MENÚ SUPERVISOR    |                  |                  | Configuración General    |                                         |  |
| Panel de Control   |                  |                  |                          |                                         |  |
| ¢;                 | Configuración    | <                | Microsoft Integration    |                                         |  |
| 0                  | Video Tutoriales | /ideo Tutoriales |                          |                                         |  |
| MENÚ ADMINISTRADOR |                  |                  | Sign in with Microsoft:  |                                         |  |
| ¢\$                | Configuración    | ~                | Application ID (Client): | 11111111-1111-1111-1111111111111        |  |
| ≫                  | General          |                  |                          |                                         |  |
| ≫                  | Filtros          | <                | Directory ID (Tenant):   | 22222222-2222-2222-2222-222222222222222 |  |
| >>>                | Instalador       |                  |                          |                                         |  |
| »                  | Calendarios      |                  | Client Secret:           | -pUgu@0]?Ecepai179z@wgT@]IWcXMeN        |  |
| <i>»</i><br>»      | Horarios         |                  |                          | boga@oli.cachdlzioz@ii8i@lziozaiiaii    |  |
| <i>"</i>           | Comunicación     |                  |                          |                                         |  |
| »                  | Integración      | <                |                          |                                         |  |
|                    | Entidades        |                  |                          |                                         |  |
| 8                  | Supervisores     | <                |                          |                                         |  |

Realizamos la configuración de la siguiente forma:

| IMTLazarus              | Microsoft Azure               | (valor mostrado en las capturas)        |
|-------------------------|-------------------------------|-----------------------------------------|
| Application ID (Client) | Id. de aplicación (cliente)   | 11111111-1111-1111-1111-111111111111111 |
| Directory ID (Tenant)   | Id. de directorio (inquilino) | 2222222-2222-2222-2222-2222222222222222 |
| Client Secret           | El valor del secreto generado | -pUgu@0]?Ecepqj179z@wgT@]LWcXMeN        |

Una vez rellenos los 3 campos de información, sólo nos quedaría marcar la casilla **Sign in with Microsoft** para que se muestre el botón en la página de login de nuestro Tenant de IMTLazarus, y pulsar el botón de guardar la configuración.